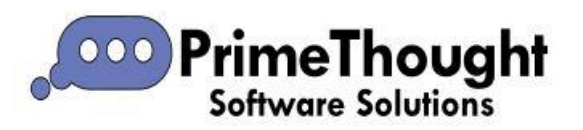

## PrimeThought Instrument Interface

# Contents PrimeThought Instrument Interface 1 Calculation 10 File Menu 12 File Import Settings 13 Security 14

The PrimeThought Instrument Interface is a program within SurveyXL for loading raw survey readings straight from your surveying instrument such as Topcon and Leica, or from device files, so these can then be loaded into SurveyXL or MineModeller and calculated in various peg operations such as Double Setup.

It is accessed by clicking the {Instrument I/F} button in the dialogue of whatever peg operation you are currently doing. This is available for Double Setup, Double Button and Single Setup/Button:

|                                |              |               |            |         |                |                |                   |          | _       |
|--------------------------------|--------------|---------------|------------|---------|----------------|----------------|-------------------|----------|---------|
| 📐 SurveyXL v5.0.0.26           |              |               |            |         |                |                | -                 |          | ×       |
| File Peg Import / Export       | Survey Surfa | ces Utilities | Help       |         |                |                |                   |          |         |
| 🗐 Manual Input 🛯 🖉 Single Set  | up/Button    |               |            |         |                |                |                   |          |         |
| 💐 Double Setup 🛛 🖗 Polar       | ୍ଟ୍ Free S   | tation        |            |         |                |                |                   |          |         |
| 👷 Double Button 🔍 Line Setur   | ,<br>,       |               |            |         |                |                |                   |          |         |
| New Pe                         | g            |               |            |         |                |                |                   |          | ^       |
| New Peg Double Button          | New Peg:     |               |            |         | Ins            | trument I/F    | Load Se           | elected  |         |
| Surveyor:                      | MarkDiamond  |               | Date:      |         | Monday , 2     | 8 March 2022 🗸 | - Reverse Base    |          |         |
| Setup Peg:                     |              |               | Backsight: |         |                |                |                   |          |         |
|                                |              | Ť             |            |         |                | *              | Readings          | 8        |         |
| Workplace:                     |              | -             | Peg Type:  |         | Survey         | *              |                   |          |         |
|                                |              |               |            |         |                |                |                   |          |         |
| Back Check<br>Setup to B'Sight |              | Inst. Ht      | Во         | b Ht    | Slope Dst.     | Hor. Dst.      | Elevation         |          | <b></b> |
| Left:                          |              |               |            |         |                |                |                   |          |         |
| Right:                         |              |               |            |         | From Database: |                |                   |          |         |
| Mean:                          |              |               |            |         | Difference:    |                |                   |          |         |
| Vertical Angles<br>Button 1    |              | Button 2      |            |         |                |                |                   |          |         |
| Left:                          |              |               |            |         |                |                |                   |          |         |
| Right:                         |              |               |            |         |                |                |                   |          |         |
| Diff:                          |              |               |            |         |                |                |                   |          |         |
| Mean:                          |              |               |            |         |                |                |                   |          |         |
| Horizontal Angles              |              |               |            |         |                |                |                   |          | Ŧ       |
| 🖹 Save 🔍 Zoor                  | m 🚇 Prin     | t 🗙           | Close      | Approve | e              |                |                   |          |         |
| Peg processing complete        |              |               |            |         |                | Projectio      | on: World_Mercate | or + Sun | vey:    |

| <u>₽</u> ∓                                | PrimeThought Instrument          | :lQ v3.0.0.0                 | _ 🗆 X      |
|-------------------------------------------|----------------------------------|------------------------------|------------|
| Home Calo                                 | ulation                          |                              | ۵ 🕑 🌱 🗁 🔞  |
| Open<br>☐ Save<br>Download Revert<br>Stop | Settings File None               | About Help                   |            |
| Data                                      | Settings                         | View About                   |            |
| 📴 Survey Setups                           |                                  |                              | <b>4</b> × |
| Station Code Ins                          | t. Hei   Surveyor   Date   X   Y | Z Workpla   FieldBook   Page | Ref. Hei   |
|                                           |                                  |                              | ×          |
| Measurements                              |                                  |                              | <b>4 х</b> |
| Point Code                                | Ref. Height HA dms X             | Y Z VA dms                   | SD         |
|                                           |                                  |                              |            |
| Loading points                            |                                  |                              |            |

First, connect your total station to your computer then select the three little dots by the "Device" field, a "Device Settings" window will come up. Choose the type of Device you are using from the dropdown:

| <u>₽</u> =                                                    | PrimeThought InstrumentIQ v3.0.0.0 —                                          |     |
|---------------------------------------------------------------|-------------------------------------------------------------------------------|-----|
| Home Calc                                                     | Iculation 🗠 🕐 🤊 🖆                                                             | ) 😮 |
| Open<br>☐ Open<br>☐ Save<br>Download Revert<br>☐ Stop<br>Data | Settings File None                                                            |     |
| 🔋 Survey Setups                                               | Device name r                                                                 | łх  |
| Station Code Inst                                             | st. Hei   Surveyor   Date   X   Y   Z   Workpla   FieldBook   Page   Ref. Hei | .   |
|                                                               |                                                                               | ~   |
| Measurements                                                  |                                                                               | ×   |
| Point Code                                                    | Ref. Height     HA dms     X     Y     Z     VA dms     SD                    |     |
|                                                               |                                                                               | ~   |
| Loading points                                                |                                                                               |     |

| Device Settin | ngs x               |  |
|---------------|---------------------|--|
| Device:       | Topcon 💌            |  |
|               | Leica Flexline IDEX |  |
|               | Leica Flexline XML  |  |
|               | Leica               |  |
|               | Topcon              |  |
|               |                     |  |
|               |                     |  |
|               |                     |  |
|               |                     |  |
|               |                     |  |
|               |                     |  |
|               | OK Cancel           |  |

Then, some default settings for that device will populate; you can adjust these as necessary, then click **OK**:

| Device Settir | ngs   |         |         |        | 2      | x |
|---------------|-------|---------|---------|--------|--------|---|
| Device:       | Торсо | n       |         |        | •      |   |
| Comm po       | rt:   | com1    |         | $\sim$ |        |   |
| Baud rate:    |       | 9600    | ~       |        |        |   |
| Parity:       |       | None    | ~       |        |        |   |
| Data bits:    |       | 8 ~     |         |        |        |   |
| Stop bits:    |       | 1 ~     |         |        |        |   |
| Handshak      | e:    | Request | ToSendX | OnXOff | $\sim$ |   |
|               |       |         | OK      |        | Cancel | ] |

You can then save this settings file for reuse if you wanted to:

| <u></u> ≠                          | PrimeThought Ir | nstrumentIQ v3.0.0.0    |                         | _ = ×       |
|------------------------------------|-----------------|-------------------------|-------------------------|-------------|
| Home Calculation                   |                 |                         | 4                       | > 🔮 🀬 🗁 🔞   |
| Download Revert Stop               |                 | About He                |                         |             |
| Data                               | Settings        | Save save settings file |                         |             |
| 🔋 Survey Setups                    |                 | Save save settings file | as                      | ųх          |
| Station Code Inst. Height Surveyor | Date X          | Y Z W                   | orkplace FieldBook Page | Ref. Height |
|                                    |                 |                         |                         | *           |

This file can then be loaded at a later date by browsing to it by the three little dots by the Settings File field:

|                 | PrimeThoug                         | ght Instrument |
|-----------------|------------------------------------|----------------|
| Home Calo       | culation                           |                |
| Download Revert | Settings File None Device Topcon   |                |
| Data            | Settings                           |                |
| 🔋 Survey Setups |                                    |                |
| Station Code    | Inst. Height   Surveyor   Date   X | Y              |

Then, you can simply click **Download** to download the readings from this device; when you download, the settings are automatically correct per the device specification:

| <u>₽</u> ∓    |                       | P        | rimeThoug | ght Instrumentl | Q v3.0.0.( | 0            |
|---------------|-----------------------|----------|-----------|-----------------|------------|--------------|
| Home          | Calculation           |          |           |                 |            |              |
| Download      | Open<br>Save<br>Stop  | Settings |           |                 | OMS View   | About<br>Abc |
| Survey Setups |                       |          |           |                 |            |              |
| Station Code  | Inst. Height Surveyor | Date     | X         | Y               | Z          |              |
|               |                       |          |           |                 |            |              |

| - |           |       |                        |              |              | Prin        | neTh | ought Instru | umentIQ   | /3.0.0. | 0        |              |      |           |          |       | _ (        | ×    |
|---|-----------|-------|------------------------|--------------|--------------|-------------|------|--------------|-----------|---------|----------|--------------|------|-----------|----------|-------|------------|------|
| ſ | ∎v        | н     | lome Ca                | lculation    |              |             |      |              |           |         |          |              |      |           |          | ۵ (   | 0 🤊 🗅      | • 🕑  |
|   | Download  | Rev   | ) 🗁 Oper<br>ert 🖾 Stop | Settings     | File None    |             |      | ••• [        | • •       | DMS     | About    | ()<br>Help   |      |           |          |       |            |      |
|   |           | Dat   | ta                     |              |              | Settings    |      |              | V         | iew     | Abo      | out          |      |           |          |       |            |      |
|   | 📴 Survey  | y Set | ups (Topcon)           | : C:\Users\N | arkDiamond\P | rimeThought | Soft | ware Solutio | ons CC\De | erek D  | iamond - | Data\Survey\ | 21-( | 06-2021_9 | SECT 47_ | SURVI | EY_R.d     | μ×   |
|   | Station   |       | Code                   | Inst. Heigł  | t Surveyor   | Date        | X    | Y            |           | Z       |          | Workplace    | Fie  | ldBook    | Page     |       | Ref. Heigh | nt   |
|   | D8320     |       |                        | -2.8         | 8 MARK       | 2019/06/    |      |              |           |         |          | SECT 47      | 0    |           | 1        |       | 0.2        | 21 🔺 |
|   | D9416     |       |                        | -3.02        | 5 MARK       | 2019/06/    |      |              |           |         |          | SECT 47      | 0    |           | 2        |       | 0.2        | 21 🔳 |
|   | D9417     |       |                        | -2.86        | 7 MARK       | 2019/06/    |      |              |           |         |          | SECT 47      | 0    |           | 3        |       | 0.2        | 21   |
|   | D9418     |       |                        | -3.36        | 6 MARK       | 2019/06/    |      |              |           |         |          | SECT 47      | 0    |           | 4        |       | 0.2        | 21   |
|   | D9419     |       |                        | -2.44        | 3 MARK       | 2019/06/    |      |              |           |         |          | SECT 47      | 0    |           | 5        |       |            | 0 🚽  |
|   | Mong      |       | onto                   |              |              |             |      |              |           |         |          |              |      |           | 1        |       |            |      |
|   | Deint     | inenn | Code                   | P            | of Unight    | LIA desc    |      | V            | V         |         |          | 7            |      | VA dese   |          | SD.   |            |      |
|   | POINT     |       | DIR1                   |              | 2 205        | 01 2500     |      | ^            | 1         |         |          | 2            |      | 01 2125   |          | 130   | 00.00      | 27   |
| Ľ | D0/315    |       | DIRI                   |              | 5,293        | 261 2457    |      |              |           |         |          |              |      | 91.2155   |          |       | 00.00      | 70   |
|   | D9410     |       | TPNI                   |              | 0            | 201.2457    |      |              |           |         |          |              |      | 272 215   | 5        |       | 80.27      | 70   |
|   | D7513     |       | TRN1                   |              | 3 205        | 261 2504    |      |              |           |         |          |              |      | 268 381   | 7        |       | 80.05      | 27   |
|   | D7513     |       | DIR2                   |              | 3 295        | 201.2004    |      |              |           |         |          |              |      | 91 2138   |          |       | 80.08      | 87   |
|   | D9416     |       | DIR2                   |              | 0            | 114,5840    |      |              |           |         |          |              |      | 86.3748   |          |       | 80.27      | 79   |
|   | D9416     |       | TRN2                   |              | 0            | 294,5833    |      |              |           |         |          |              |      | 273,215   | 8        |       | 80.27      | 79   |
|   | D7513     |       | TRN2                   |              | 3.295        | 114.5847    |      |              |           |         |          |              |      | 268.382   | 0        |       | 80.08      | 37   |
|   |           |       |                        |              |              |             |      |              |           |         |          |              |      |           | -        |       |            | -    |
|   |           |       |                        |              |              |             |      |              |           |         |          |              |      |           |          |       |            |      |
|   |           |       |                        |              |              |             |      |              |           |         |          |              |      |           |          |       |            |      |
|   |           |       |                        |              |              |             |      |              |           |         |          |              |      |           |          |       |            |      |
|   | · ·       |       |                        |              |              |             |      |              |           |         |          |              |      |           |          |       |            |      |
| L | oading po | ints  |                        |              |              |             |      |              |           |         |          |              |      |           |          |       |            |      |
|   |           |       |                        |              |              |             |      |              |           |         |          |              |      |           |          |       |            |      |

This data can also be opened up from a device file, instead of loading directly from the instrument:

|                                                                                     | Pri                              | meThought InstrumentIQ v3 |  |  |  |  |  |  |
|-------------------------------------------------------------------------------------|----------------------------------|---------------------------|--|--|--|--|--|--|
| Home Calc                                                                           | ulation                          |                           |  |  |  |  |  |  |
| Download Revert                                                                     | Settings File None Device Topcon | ··· •                     |  |  |  |  |  |  |
| Data                                                                                | Settings                         | Vie                       |  |  |  |  |  |  |
| Survey Setups (Topcon): C:\Users\MarkDiamond\PrimeThought Software Solutions CC\Der |                                  |                           |  |  |  |  |  |  |
| Station Code                                                                        | Inst. Height Surveyor Date       | X   Y                     |  |  |  |  |  |  |

If you choose to load from a CSV file you will have to set up the settings for the column specification and then the data will be loaded:

| CS  | CSV File Settings                           |        |           |  |  |  |  |  |  |  |
|-----|---------------------------------------------|--------|-----------|--|--|--|--|--|--|--|
|     | File Recent                                 |        |           |  |  |  |  |  |  |  |
|     | rile Recent                                 |        |           |  |  |  |  |  |  |  |
| Set | Settings file:                              |        |           |  |  |  |  |  |  |  |
|     | File Has Column Headers 🔲 Allow blank lines |        |           |  |  |  |  |  |  |  |
|     | Column Mappings Sample Data                 |        |           |  |  |  |  |  |  |  |
|     | Field                                       | Column | DMS       |  |  |  |  |  |  |  |
|     | PointCode                                   | ~      |           |  |  |  |  |  |  |  |
|     | PointName                                   | ~      |           |  |  |  |  |  |  |  |
|     | ReflectorHeight                             | ~      |           |  |  |  |  |  |  |  |
|     | НА                                          | ~      |           |  |  |  |  |  |  |  |
|     | HADMS                                       | ~      |           |  |  |  |  |  |  |  |
|     | VA                                          | ~      |           |  |  |  |  |  |  |  |
|     | IsDirect                                    | ~      |           |  |  |  |  |  |  |  |
|     | VADMS                                       | ~      |           |  |  |  |  |  |  |  |
|     |                                             |        |           |  |  |  |  |  |  |  |
|     | Code value for setup station:               |        |           |  |  |  |  |  |  |  |
|     |                                             |        | Ok Cancel |  |  |  |  |  |  |  |

The loaded data in the Instrument Interface can be saved out as well by clicking the **Save** button:

| 물 〒             |                                  | PrimeT   | hought Instrumen |  |  |  |  |  |  |
|-----------------|----------------------------------|----------|------------------|--|--|--|--|--|--|
| Home Ca         | alculation                       |          |                  |  |  |  |  |  |  |
| Download Rever  | Settings File None Device Topcon |          | ••• 🔍            |  |  |  |  |  |  |
| Data            |                                  | Settings |                  |  |  |  |  |  |  |
| 📴 Survey Setups |                                  |          |                  |  |  |  |  |  |  |
| Station Code    | Inst. Height Surveyor            | Date X   | ( Y              |  |  |  |  |  |  |

Choose the survey setup to add to the database by clicking on **Load Selected** in the peg operation dialogue; the current selected survey setup will load:

| <b>₽</b> ₹  |                                   |                       |              | Prin        | neThought In | strument  | IQ v3.0.0.  | 0              |             |             |           |          |           | × |
|-------------|-----------------------------------|-----------------------|--------------|-------------|--------------|-----------|-------------|----------------|-------------|-------------|-----------|----------|-----------|---|
|             | Home Cal                          | culation              |              |             |              |           |             |                |             |             |           | ۵ 🕓      | ን 🗁       | 3 |
| Download Re | Open i → Open event Save Stop ata | Settings Fi<br>Device | le None      | Settings    |              | • •       | OMS<br>View | About<br>About | ()<br>Help  |             |           |          |           |   |
| Survey Se   | etups (Topcon):                   | C:\Users\Ma           | rkDiamond\Pi | rimeThought | Software Sol | utions CC | ï∖Derek Di  | iamond -       | Data\Survey | \21-06-2021 | _SECT 47_ | SURVEY_I | R.d #     | × |
| Station     | Code                              | Inst. Height          | Surveyor     | Date        | x            | Y         | Z           |                | Workplace   | FieldBook   | Page      | Ref      | i. Height |   |
| D8320       |                                   | -2.88                 | MARK         | 2019/06/    |              |           |             |                | SECT 47     | 0           | 1         |          | 0.21      |   |
| D9416       |                                   | -3.025                | МАКК         | 2019/06/    |              |           |             |                | SECT 47     | U           | 2         |          | 0.21      |   |
| D9417       |                                   | -2.867                | MARK         | 2019/06/    |              |           |             |                | SECT 47     | 0           | 3         |          | 0.21      |   |
| D9418       |                                   | -3.366                | MARK         | 2019/06/    |              |           |             |                | SECT 47     | 0           | 4         |          | 0.21      |   |
| D9419       |                                   | -2.443                | MARK         | 2019/06/    |              |           |             |                | SECT 47     | 0           | 5         |          | 0         | • |
| Measure     | ments                             |                       |              |             |              |           |             |                |             |             |           |          | д         | × |
| Point       | Code                              | Ref                   | . Height     | HA dms      | X            |           | Y           |                | Z           | VA dm       | 15        | SD       |           |   |
| D7513       | DIR1                              |                       | 3.295        | 81.2500     |              |           |             |                |             | 91.213      | 35        |          | 80.087    | - |
| D9416       | DIR1                              |                       | 0            | 261.2457    |              |           |             |                |             | 86.375      | 56        |          | 80.279    | ) |
| 00416       | TOALS                             |                       | 0            | 01.0455     |              |           |             |                |             | 272.21      |           |          | 00.070    |   |

| 📐 SurveyXL v5.0.0.26               |               |              |            |        |       |               |            |          |               | _        |        | ×       |
|------------------------------------|---------------|--------------|------------|--------|-------|---------------|------------|----------|---------------|----------|--------|---------|
| File Peg Import/Export             | Survey Surfac | es Utilities | Help       |        |       |               |            |          |               |          |        |         |
| 🗐 Manual Input 🛛 🖞 🖓 Single Setur  | p/Button      |              |            |        |       |               |            |          |               |          |        |         |
| 🖏 Double Setup 🛛 🖗 Polar           | % Free Sta    | ation        |            |        |       |               |            |          |               |          |        |         |
| ତ୍ରୁ Pouble Button ତ୍ରତ Line Setup |               |              |            |        |       |               |            |          |               |          |        |         |
| New Peg                            |               |              |            |        |       |               |            |          |               |          |        |         |
| New Peg Double Button              | New Peg:      |              |            |        |       | Inst          | rument I/F |          | Lo            | ad Selec | cted   |         |
| Surveyor:                          | MarkDiamond   |              | Date:      |        | [     | Monday , 28   | 3 March    | 2022     |               |          |        |         |
| Setup Peg:                         |               |              | Backsight: |        | Γ     |               |            |          | 1             |          |        |         |
|                                    |               |              |            |        | L     |               |            |          | Rea           | adings   |        |         |
| Workplace:                         |               | -            | Peg Type:  |        | [     | Survey        |            | -        | ]             |          |        |         |
|                                    |               |              |            |        |       |               |            |          |               |          |        | _       |
| Back Check<br>Setup to B'Sight     |               | Inst. Ht     | Bo         | b Ht   | Slope | e Dst.        | Hor. Dst.  |          | Elevation     |          |        | <b></b> |
| Left:                              |               |              |            |        |       |               |            |          |               |          |        |         |
| Mean:                              |               |              |            |        | F     | nom Database: |            |          |               |          |        |         |
| Vertical Angles                    |               |              |            |        |       | Difference.   |            |          | _             |          |        |         |
| Button 1                           |               | Button       | 2          |        |       |               |            |          |               |          |        |         |
| Right:                             |               |              |            |        |       |               |            |          |               |          |        |         |
| Diff:                              |               |              |            |        |       |               |            |          |               |          |        |         |
| Mean:                              |               |              |            |        |       |               |            |          |               |          |        |         |
| Horizontal Angles                  | ) (           |              |            |        |       |               |            |          |               |          |        | -       |
| 🖹 Save 🔍 Zoom                      | 🖶 Print       |              | × Close    | Approv | e     |               |            |          |               |          |        |         |
| Peg processing complete            |               |              |            |        |       |               |            | Projecti | ion: World_Me | ercator  | + Surv | ey:     |

The result is as below:

| 📐 Sur             | rveyXL v   | 5.0.0.26            |          |                          |                  |                           |        |      |                |            |       |       | _              |          | ×        |
|-------------------|------------|---------------------|----------|--------------------------|------------------|---------------------------|--------|------|----------------|------------|-------|-------|----------------|----------|----------|
| File              | Peg        | Import / Export     | Survey   | Surfaces                 | Utilities        | Help                      |        |      |                |            |       |       |                |          |          |
| 🗐 Mar             | nual Inpu  | ıt 🛯 🖉 Single Setup | /Button  |                          |                  |                           |        |      |                |            |       |       |                |          |          |
| 🖏 Dou             | uble Setu  | p 🖓 Polar           | ©.       | <pre>% Free Static</pre> | n                |                           |        |      |                |            |       |       |                |          |          |
| ଡୁ 🎗 Dou          | uble Butti | on 🔍 Line Setup     |          |                          |                  |                           |        |      |                |            |       |       |                |          |          |
|                   |            | New Peg             |          |                          |                  |                           |        |      |                |            |       |       |                |          | ^        |
| New Pe            | eg Doub    | le Button           | New Peg: |                          |                  | D9416                     |        |      | · · ·          |            |       |       |                |          |          |
|                   |            |                     |          |                          |                  |                           |        |      | Inst           | rument I/H |       |       | Load S         | elected  |          |
| Surveyor          | r:         |                     | MarkDiam | ond                      |                  | Date:                     |        |      | Friday , 21    | 1 June     | 2019  | ~ 8   | Reverse Base   |          |          |
|                   |            |                     |          |                          |                  | _                         |        |      |                |            |       |       |                |          |          |
| Setup Pe          | eg:        |                     | D8320    |                          |                  | Backsight:                |        |      | D7513          |            |       | -     |                |          |          |
|                   |            |                     |          |                          |                  |                           |        |      |                |            |       |       | Reading        | ļs       |          |
| Workpla           | ce:        |                     | SECT 47  |                          |                  | Peg Type:                 |        |      | Survey         |            |       | -     |                |          |          |
|                   |            |                     |          |                          |                  |                           |        |      |                |            |       |       |                |          |          |
| Back C            | heck       |                     |          |                          |                  |                           |        |      |                |            |       |       |                |          |          |
| Setup to<br>Left: | ) B'Sight  | 091-21-35           |          | In<br>-7                 | nst. Ht<br>2 880 |                           | Bob Ht | Slop | e Dst.<br>187  | Hor. Dst   |       |       | Elevation      |          |          |
| Right:            |            | 268:38:17           |          |                          | 2.000            |                           | 5.255  |      | From Database: | 80.041     |       |       | 1542,520       |          |          |
| Mean:             |            | -001:21:39          |          |                          |                  |                           |        |      | Difference:    | -0.023     |       |       | -0.001         |          |          |
| Vertica           | I Angle:   | 5                   |          |                          |                  |                           |        |      |                |            |       |       |                |          | _        |
|                   | Button 1   | ~                   |          |                          | Buttor           | 12                        |        |      |                |            |       |       |                |          |          |
| Lett:             | 272.21.5   | 56                  |          |                          | 272.2            | 1.50                      |        | 1    |                |            |       |       |                |          |          |
| Diffe             | 000.00.0   | 19                  |          | ]                        | 000.0            | 0.14                      |        | 1    |                |            |       |       |                |          |          |
| Mean              | 003:21:5   | i9.5                |          |                          | 003:2            | 2:05                      |        | ]    |                |            |       |       |                |          |          |
| Horizor           | ntal Ang   | les                 |          |                          | 00012            |                           |        | J    |                |            |       |       |                |          |          |
|                   |            | @ 7                 |          | din na s                 |                  |                           |        |      |                |            |       |       |                |          |          |
|                   | ave        | u ∠oom              |          | i enna                   |                  | <ul> <li>Close</li> </ul> | Appro  | ve   |                |            |       |       |                |          |          |
| Peg pro           | cessing    | complete            |          |                          |                  |                           |        |      |                |            | Proje | ction | : World_Mercat | tor + Su | rvey 🔹 🔡 |

In the interface you are able to edit the data as well, for example if you wanted to change the name of a peg:

| 100 | Measurements |       |             |
|-----|--------------|-------|-------------|
|     | Point        | Code  | Ref. Height |
|     | D7513        | DIR1  | 3           |
| 1   | D9416        | [ IR1 |             |
|     | D9416        | TRN1  |             |
|     | D7513        | TRN1  | 3           |
|     | D7513        | DIR2  | 3           |
|     | D9416        | DIR2  |             |

When editing, at any point you can revert back to the original source data by clicking the **Revert** button:

| ₩ =        | hought InstrumentIQ v3 |                       |                    |                                         |
|------------|------------------------|-----------------------|--------------------|-----------------------------------------|
|            | Home Ca                | Iculation             |                    |                                         |
| Download F | Revert                 | Settings File None    |                    | ··· • • • • • • • • • • • • • • • • • • |
|            | Data                   |                       | Settings           | Vie                                     |
| Survey S   | Setups (Topcon)        | C:\Users\MarkDiamon   | d\PrimeThought Sof | tware Solutions CC\Der                  |
| Station    | Code                   | Inst. Height Surveyor | Date X             | Y                                       |
| b D0000    |                        | 2.00 MADK             | 2010/06/           |                                         |

The **DMS** button is toggled on by default, this will display your angles in Degrees, Minutes and Seconds, if you toggle it off your angles will be displayed as decimals:

| <br>₽                   | PrimeThought InstrumentIQ v3.0.0.0 |            |                  |                  |                        |  |  |  |  |  |  |
|-------------------------|------------------------------------|------------|------------------|------------------|------------------------|--|--|--|--|--|--|
| Home Calo               | Home Calculation                   |            |                  |                  |                        |  |  |  |  |  |  |
| Open                    | Settings File None                 |            |                  | DMS              |                        |  |  |  |  |  |  |
| Download Revert Stop    | Device Topcon                      |            |                  | -                | About Help             |  |  |  |  |  |  |
| Data                    |                                    | Settings   |                  | View             | About                  |  |  |  |  |  |  |
| Survey Setups (Topcon): | C:\Users\MarkDiamond\              | PrimeThoug | ht Software Solu | tions CC\Derek D | iamond - Data\Survey\2 |  |  |  |  |  |  |
| Station Code            | Inst. Height Surveyor              | Date       | X                | Y Z              | Workplace              |  |  |  |  |  |  |

#### Calculation

In the **Calculation** tab you can load points with coordinates from a file, these can then be used to get quick calculations of your survey data:

| - | Ŧ            | PrimeThought InstrumentIQ v3.0.0     × |              |              |            |                 |                  |              |             |             |             |             |
|---|--------------|----------------------------------------|--------------|--------------|------------|-----------------|------------------|--------------|-------------|-------------|-------------|-------------|
| F |              | 🗉 Home Calculation 🗠 🔮 🥱 🗁 🛞           |              |              |            |                 |                  |              |             |             |             |             |
|   | 🔲 🔒 s        | ave calculate                          | d points     |              |            | Points File     | Points File None |              |             |             |             |             |
| c | alculate     |                                        | Sho          | w Calculated | Points 🗐   | Save Point Fil  | e 📳 Save P       | oint File As | Show Po     | oints 🔳     |             |             |
|   |              |                                        | Calculate    |              |            | Coordinate File |                  |              |             |             |             |             |
| t | 👌 Survey Set | ups (Topcon):                          | C:\Users\Mar | kDiamond\Pr  | imeThought | Software Solu   | tions CC\Der     | ek Diamond - | Data\Survey | 21-06-2021_ | SECT 47_SUR | /EY_R.d # × |
|   | Station      | Code                                   | Inst. Height | Surveyor     | Date       | X               | Y                | Z            | Workplace   | FieldBook   | Page        | Ref. Height |
| Þ | D8320        |                                        | -2.88        | MARK         | 2019/06/   |                 |                  |              | SECT 47     | 0           | 1           | 0.21 📥      |
|   | D9416        | 9416 -3.025 MARK 2019/06/.             |              |              |            |                 |                  |              | SECT 47     | 0           | 2           | 0.21 🚞      |
|   | D9417        |                                        | -2.867       | MARK         | 2019/06/   |                 |                  |              | SECT 47     | 0           | 3           | 0.21        |
|   | D9418        |                                        | -3.366       | MARK         | 2019/06/   |                 |                  |              | SECT 47     | 0           | 4           | 0.21        |

Click the three little dots by the **Points File** field to load the file, then click **Show Points** which will bring up a dialogue at the bottom with your point data:

| ₩ <b>∓</b> P                                            | rimeThought InstrumentIQ v3.0.0.0 – 🗖                                                | ı x   |
|---------------------------------------------------------|--------------------------------------------------------------------------------------|-------|
| Home Calculation                                        | a 🕐 🤊 🗁                                                                              | 0     |
| Calculate Show Calculated Points                        | Points File     Points.csv       Save Point File     Save Point File As              |       |
| Calculate                                               | Coordinate File                                                                      |       |
| Survey Setups (Topcon): C:\Users\MarkDiamond\PrimeThoug | ht Software Solutions CC\Derek Diamond - Data\Survey\21-06-2021_SECT 47_SURVEY_R.d 👎 | x     |
| Station Code Inst. Height Surveyor Date                 | X Y Z Workplace FieldBook Page Ref. Height                                           | :   _ |

|                                                                                                    | ▼         PrimeThought InstrumentIQ v3.0.0.0         □ × |                                                             |                                                                                |                                                                     |                                                           |                                                                  |                   |              |                                  |                                                          |     |  |
|----------------------------------------------------------------------------------------------------|----------------------------------------------------------|-------------------------------------------------------------|--------------------------------------------------------------------------------|---------------------------------------------------------------------|-----------------------------------------------------------|------------------------------------------------------------------|-------------------|--------------|----------------------------------|----------------------------------------------------------|-----|--|
|                                                                                                    | Home Ca                                                  | lculation                                                   |                                                                                |                                                                     |                                                           |                                                                  |                   |              | ۵                                | 0 🤊 🛛                                                    | 2   |  |
|                                                                                                    | Save calculate                                           | d points                                                    |                                                                                | Poir                                                                | nts File Poi                                              | nts.csv                                                          |                   |              |                                  |                                                          |     |  |
| Calculate                                                                                                    |                                                          | S                                                           | how Calculated                                                                 | Points 🗐                                                            |                                                           |                                                                  |                   |              |                                  |                                                          |     |  |
|                                                                                                    |                                                          |                                                             |                                                                                | Sav                                                                 | Save Point File                                           |                                                                  |                   |              |                                  |                                                          |     |  |
|                                                                                                    |                                                          | Calculate                                                   |                                                                                |                                                                     |                                                           | Coordinate                                                       | File              |              |                                  |                                                          | _   |  |
| 🔋 Survey                                                                                                    | Setups (Topcon):                                         | C:\Users\/                                                  | VarkDiamond\Pr                                                                 | imeThought Soft                                                     | ware Solutio                                              | ons CC\Derek Diam                                                | ond - Data\Survey | \21-06-2021_ | SECT 47_SUR                      | VEY_R.d                                                  | щ   |  |
| Station                                                                                                    | Code                                                     | Inst. Heig                                                  | ht Surveyor                                                                    | Date X                                                              | Y                                                         | Z                                                                | Workplace         | FieldBook    | Page                             | Ref. Heig                                                | ht  |  |
| D8320                                                                                                    |                                                          | -2,                                                         | 88 MARK                                                                        | 2019/06/                                                            |                                                           |                                                                  | SECT 47           | 0            | 1                                | 0                                                        | .21 |  |
|                                                                                                    |                                                          |                                                             | 25 1425V                                                                       | 2040/05/                                                            |                                                           |                                                                  | 0507.17           | <u>^</u>     | -                                |                                                          |     |  |
| Measur                                                                                                    | rements                                                  |                                                             |                                                                                |                                                                     | 1                                                         | 1                                                                | 1                 |              |                                  |                                                          | 4   |  |
| Point                                                                                                    | Code                                                     |                                                             | Ref. Height                                                                    | HA dms                                                              | X                                                         | Y                                                                | Z                 | VA dm:       | s SD                             | )                                                        |     |  |
| D7513                                                                                                    | DIR1                                                     |                                                             | 3.295                                                                          | 81.2500                                                             |                                                           |                                                                  |                   | 91.213       | 5                                | 80.0                                                     | )87 |  |
| D9416                                                                                                    | DIR1                                                     |                                                             | 0                                                                              | 261.2457                                                            |                                                           |                                                                  |                   | 86.375       | 6                                | 80.2                                                     | 279 |  |
| D9416                                                                                                    | TRN1                                                     |                                                             | 0                                                                              | 81.2455                                                             |                                                           |                                                                  |                   | 273.21       | 55                               |                                                          |     |  |
| D7513                                                                                                    | TRN1                                                     |                                                             | 3.295                                                                          | 261.2504                                                            |                                                           |                                                                  |                   | 268.38       | 17                               |                                                          |     |  |
| D/513                                                                                                    | DIR2                                                     |                                                             | 3.295                                                                          | 294.5838                                                            |                                                           |                                                                  |                   | 91.213       | 8                                |                                                          |     |  |
|                                                                                                    |                                                          |                                                             |                                                                                |                                                                     |                                                           |                                                                  |                   |              |                                  |                                                          | щ   |  |
| Doints F                                                                                                    | E Points File 4 ×                                        |                                                             |                                                                                |                                                                     |                                                           |                                                                  |                   |              |                                  |                                                          |     |  |
| Drag a co                                                                                                    | lumn header here                                         | to group by                                                 | that column                                                                    |                                                                     |                                                           |                                                                  |                   |              |                                  |                                                          |     |  |
| Drag a co                                                                                                    | lumn header here                                         | to group by                                                 | / that column                                                                  |                                                                     |                                                           |                                                                  |                   |              |                                  |                                                          |     |  |
| Drag a co                                                                                                    | lumn header here                                         | to group by                                                 | r that column<br>Y                                                             | Z                                                                   | Location                                                  | Surveyor                                                         | Field Book        | Page         | Da                               | ite                                                      |     |  |
| Points F Drag a co Name                                                                                                    | lumn header here                                         | to group by                                                 | r that column<br>Y                                                             | Z                                                                   | Location                                                  | Surveyor                                                         | Field Book        | Page         | Da                               | ite                                                      |     |  |
| Points F Drag a co Name T *                                                                                                    | lumn header here                                         | to group by                                                 | y that column<br>Y                                                             | Z                                                                   | Location                                                  | Surveyor<br>dd a new row                                         | Field Book        | Page         | Da                               | ite                                                      |     |  |
| <ul> <li>Points F</li> <li>Drag a co</li> <li>Name</li> <li>T</li> <li>*</li> <li>D9424</li> </ul>                                                                                                    | lumn header here                                         | to group by                                                 | y that column<br>Y<br>2894822.604                                              | Z<br>CI<br>1543.781                                                 | Location                                                  | Surveyor<br>dd a new row<br>MarkDiamo                            | Field Book        | Page         | Da<br>20                         | ate<br>22/03/28                                          |     |  |
| Points F     Drag a co     Name     V     Points     Points F     Drag a co     Name     V     Points     Points | Iumn header here                                         | to group by<br>1<br>9203.586<br>9223.393                    | Y that column<br>Y<br>2894822.604<br>2894819.615                               | Z<br>Cl<br>1543.781<br>1543.084                                     | Location                                                  | dd a new row<br>MarkDiamo<br>MarkDiamo                           | Field Book        | Page         | 20<br>20                         | 22/03/28<br>22/03/28                                     |     |  |
| Points F     Drag a co     Name     V     Points     Drag a co     Drag a co  | Iumn header here                                         | to group by<br>9203.586<br>9223.393<br>-9243.18             | Y that column<br>Y<br>2894822.604<br>2894819.615<br>2894816.629                | Z<br>(1543.781<br>1543.084<br>1542.88                               | Location                                                  | dd a new row<br>MarkDiamo<br>MarkDiamo                           | Field Book        | Page         | 20<br>20<br>20                   | ate<br>22/03/28<br>22/03/28<br>22/03/28                  |     |  |
| Points F     Drag a co     Name     Name     D9424     D9423     D9422     D9421                                                                                                    | Iumn header here<br>X<br>                                | to group by<br>9203.586<br>9223.393<br>-9243.18<br>9246.463 | Y that column<br>Y<br>2894822.604<br>2894819.615<br>2894816.629<br>2894838.367 | Z<br>CI<br>1543.781<br>1543.084<br>1543.084<br>1543.084<br>1543.727 | Location<br>ick here to a<br>Main<br>Main<br>Main<br>Main | dd a new row<br>MarkDiamo<br>MarkDiamo<br>MarkDiamo<br>MarkDiamo | Field Book        | Page         | 20<br>20<br>20<br>20<br>20<br>20 | 22/03/28<br>22/03/28<br>22/03/28<br>22/03/28<br>22/03/28 |     |  |

Then click **Calculate** and the coordinates of your new surveyed pegs will be calculated for you, to see the calculations click **Show Calculated Points**:

| <b>₽ =</b> |               | PrimeThought InstrumentIQ v3.0.0.0 _ 🗖 🗙 |              |            |                           |                    |               |               |              |              |            |      |
|------------|---------------|------------------------------------------|--------------|------------|---------------------------|--------------------|---------------|---------------|--------------|--------------|------------|------|
|            | Home          | Calculation                              |              |            |                           |                    |               |               |              | ۵            | 0 🤊 ն      | • 🕑  |
| Calculate  | 🗐 Save calo   | culated points<br>Sho                    | w Calculated | Points 🗐   | Points File<br>Save Point | Points.csv<br>File | Point File As | ··· 💽         | pints 🔳      |              |            |      |
|            |               | Calculate                                |              |            |                           | Co                 | ordinate File |               |              |              |            |      |
| 圆 Surve    | y Setups (Top | ocon): C:\Users\Mai                      | rkDiamond\Pr | rimeThough | t Software So             | olutions CC\Der    | ek Diamond ·  | - Data\Survey | \21-06-2021_ | _SECT 47_SUR | VEY_R.d    | μ×   |
| Station    | Code          | Inst. Height                             | Surveyor     | Date       | X                         | Y                  | Z             | Workplace     | FieldBook    | Page         | Ref. Heigh | it   |
| E 00000    |               | 2.00                                     | MADIZ.       | 2010/06/   |                           |                    |               | CECT 47       | 0            | 4            | 0.0        | 14 A |

| 1  | Ŧ               | ▼         PrimeThought InstrumentIQ v3.0.0.0         □ × |                 |                  |               |                                       |               |                     |              |            |
|----|-----------------|----------------------------------------------------------|-----------------|------------------|---------------|---------------------------------------|---------------|---------------------|--------------|------------|
|    |                 | ome Calculation                                          |                 |                  |               |                                       |               |                     | ۵ 🕐 🄊 ا      | <b>-</b> 🕑 |
| С  | alculate        | ave calculated points                                    | Show Calculated | Points           | ts File Point | ts.csv                                | ··· 💽         | pints III           |              |            |
| L  |                 | Calculate                                                |                 |                  |               | Coordinate File                       |               |                     |              |            |
|    | 👌 Survey Setu   | ıps (Topcon): C:\Users                                   | \MarkDiamond\Pr | rimeThought Soft | ware Solutior | ns CC\Derek Diamond                   | - Data\Survey | \21-06-2021_SECT 47 | _SURVEY_R.d  | ąх         |
|    | Station         | Code Inst. Hei                                           | ight Surveyor   | Date X           | Y             | Z                                     | Workplace     | FieldBook Page      | Ref. Heig    | ht         |
| 3  | - Measureme     | ents                                                     |                 | · ·              | · · · · ·     | · · · · · · · · · · · · · · · · · · · |               | <u> </u>            |              | ųх         |
|    | Point           | Code                                                     | Ref. Height     | HA dms           | X             | Y                                     | Z             | VA dms              | SD           |            |
| Þ  | D9422           | DIR1                                                     | 3.295           | 261.2506         |               |                                       |               | 90.2044             | 20.0         | 23 🔺       |
|    | L2FLP1          | DIR1                                                     | 0               | 171.2501         |               |                                       |               | 55.5221             | 5.4          | 434        |
|    | D9424           | DIR1                                                     | 0               | 81 2503          |               |                                       |               | 79.0550             | 2            | 04 *       |
|    | Drag a column   | header here to group I                                   | by that column  | 7                | Location      | Suprevor                              | Field Rook    | Page                | Date         | ٩          |
| Ŧ  | Warne           | <b>A</b>                                                 |                 | 2                | Location      | Surveyor                              | TIER DOOK     | raye                | Date         | _          |
| *  |                 |                                                          |                 | Cli              | ck here to ad | d a new row                           |               |                     |              |            |
| Þ  | D9424           | -9203.586                                                | 2894822.604     | 1543.781         | Main          | MarkDiamond                           |               |                     | 2022/03/28   |            |
|    |                 | 0000.000                                                 |                 | 1512.001         |               | 11.10                                 |               |                     | 2022 (22 (22 | •          |
| 6  | Calculated I    | Points                                                   |                 |                  |               |                                       |               |                     |              | ųх         |
|    | Name            | X                                                        | Y               | Z                | Location      | Surveyor                              | Field Book    | Page                | Date         |            |
| Ŧ  |                 |                                                          |                 |                  |               |                                       |               |                     |              |            |
| Þ  | L2BLPD          | -9203.649481                                             | -9203.165343    | 1544.2064198     | SECT 47       | MARK                                  | 0             | 11                  | 2019/06/21   | -          |
|    | L2FLP1          | -9223.602102                                             | -9222.007518    | 1541.6828283     | SECT 47       | MARK                                  | 0             | 10                  | 2019/06/21   |            |
|    | L2FLP           | -9243.550941                                             | -9240.721839    | 1540.3940093     | SECT 47       | MARK                                  | 0             | 9                   | 2019/06/21   |            |
|    | L1BLP           | -9245.043267                                             | -9246.248740    | 1542.2911907     | SECT 47       | MARK                                  | 0             | 8                   | 2019/06/21   | -          |
| 11 | Point(s) Loaded |                                                          |                 |                  |               |                                       |               |                     |              |            |

You can save these calculations out by clicking **Save calculated points**:

|    | Ŧ                                                                                                    |                        | PrimeThought InstrumentIQ v3.0.0.0 |                                                                                                  |  |  |  |  |  |  |  |
|----|----------------------------------------------------------------------------------------------------|------------------------|------------------------------------|--------------------------------------------------------------------------------------------------|--|--|--|--|--|--|--|
|    |                                                                                                    | Home Calculation       |                                    |                                                                                                  |  |  |  |  |  |  |  |
| Ci | alculate                                                                                                    | Save calculated points | Show Calculated Points             | Points File       Points.csv          Save Point File       Save Point File As       Show Points |  |  |  |  |  |  |  |
|    |                                                                                                    | Calculate              |                                    | Coordinate File                                                                                  |  |  |  |  |  |  |  |
|    | Survey Setups (Topcon): C:\Users\MarkDiamond\PrimeThought Software Solutions CC\Derek Diamond - Data\Survey\21-06-2021_SEC |                        |                                    |                                                                                                  |  |  |  |  |  |  |  |

### File Menu

You can make the Instrument Interface window always show on top and not disappear in the background, such as when you click on your Survey window, by ticking on **Always on top**:

| <b>₽</b> =                         | PrimeThought InstrumentIQ v3.0.0.0 |   |                  |  |  |  |
|------------------------------------|------------------------------------|---|------------------|--|--|--|
| Copen  Always on top  Help         |                                    |   | MS<br>About Help |  |  |  |
| e ourrey occups                    | Save Settings                      |   |                  |  |  |  |
| Station Code Inst. Height Surveyor | Date X                             | Y | Z Workplace Fie  |  |  |  |
|                                    |                                    |   |                  |  |  |  |

#### File Import Settings

In the **File Import Settings** tab you can set up a default import folder path to load your readings files from. Such a folder may exist on an FTP server for example or other shared location where readings files are uploaded to from the total station via FTP or Wi-Fi.

This path will be remembered so each time you open up the Instrument Interface you will be in the correct location and ready to load your files. This default folder's contents are populated in the pane just below this tab:

| ₹                                                        | Instrument Interface v5.0.0.0 (Admin) |  |  |  |
|----------------------------------------------------------|---------------------------------------|--|--|--|
| Home File Import Settings Calculat                       | ion                                   |  |  |  |
| Default Import Folder t Software Solutions CC\Readings   | Auto Open USB                         |  |  |  |
|                                                          | Default sub Folder Jobs ····          |  |  |  |
|                                                          | Only open if folder exists            |  |  |  |
| Default Folder                                           | USB                                   |  |  |  |
| Files: C:\Users\mark_\OneDrive - PrimeThought Software S | olutions CC\Readings                  |  |  |  |
| Name                                                     | Modified Time Size                    |  |  |  |
|                                                          |                                       |  |  |  |
| Config                                                   | ednesday, 03 January 2024 09:49       |  |  |  |
| + Download                                               | Vednesday, 03 January 2024 09:50      |  |  |  |
| Jobs                                                     | londay, 15 January 2024 15:18         |  |  |  |
|                                                          |                                       |  |  |  |

Click on the file you want to load then click the **Load** button available in the **Home** tab or in the shortcuts toolbar in the top right:

| Ŧ                                                              | _ = ×                                  |          |
|----------------------------------------------------------------|----------------------------------------|----------|
| Home File Import Settings Calculation                          |                                        |          |
| Download      Revert     Stop     Save                         | ··· V DMS                              |          |
| Device None                                                    | ···· · · · · · · · · · · · · · · · · · |          |
| Data Settings                                                  | View About                             |          |
| Files: C:\Users\/ Load current input file hought Software Solu | tions CC\Readings                      | <b>म</b> |
| Name 🔺                                                         | Modified Time Size                     |          |
|                                                                |                                        |          |
| Config                                                         | Wednesday, 03 January 2024 09:         | 0 🔺      |
| - Download                                                     | Wednesday, 03 January 2024 09:         | 0        |
| Test1.idownload                                                | Tuesday, 20 September 2022 12:         | 22569    |
| Jobs                                                           | Monday, 15 January 2024 15:18          | 0 🖵      |

You can also toggle the **Auto Open USB** option which will automatically open a USB when it is inserted to your pc:

| Home File Import Settings                  | Calculation                      |
|--------------------------------------------|----------------------------------|
| Default Import Folder C:\Users\mark_\OneDr | rive - Prime' ···· Auto Open USB |
|                                            | Default sub Folder Jobs ····     |
|                                            | Only open if folder exists       |
| Default Folder                             | USB                              |

You can also specify a default sub folder to open directly to in the USB when it is plugged in by the **Default sub folder** field:

| Home                  | File Import Settings Calculation   |                              |
|-----------------------|------------------------------------|------------------------------|
| Default Import Folder | C:\Users\mark_\OneDrive - Prime' … | Auto Open USB                |
|                       |                                    | Default sub Folder Jobs ···· |
|                       |                                    | Only open if folder exists   |
|                       | Default Folder                     | USB                          |

If you toggle on **Only open if folder exists**, this will only auto open the USB if the folder you specified in the **Default sub folder** field exists:

|                                                            | Home | File Import Settings | Calculation |                     |        |
|------------------------------------------------------------|------|----------------------|-------------|---------------------|--------|
| Default Import Folder C:\Users\mark_\OneDrive - Prime' ··· |      | Auto Open USB        |             |                     |        |
|                                                            |      | Default sub Folder   | Jobs        |                     |        |
|                                                            |      |                      |             | Only open if folder | exists |
|                                                            |      | Default Folder       |             |                     | USB    |

#### Security

The Instrument Interface can be protected so that only an administrator part of the survey admins group can make any changes to data as downloaded from the instrument.

The permissions of who is able to do what, such as can edit readings, is set up in the Security tab of the Survey Settings dialogue, this of course depends on having set up a Survey Admins group in Active Directory and being a member or not of that group:

| Survey Settings x                     |                                         |                |      |         |          |           |                |
|---------------------------------------|-----------------------------------------|----------------|------|---------|----------|-----------|----------------|
| Database                              | Error Tolerance                         | Corrections    | View | Drawing | Security | Templates | Survey Col 🔹 🕨 |
| Survey A                              | dmins AD Group                          | Name:          |      |         |          |           | Test           |
| Allowed                               | Base: Join                              |                | ~    |         |          |           |                |
| Only                                  | admins can resu                         | rvey           |      |         |          |           |                |
| Only                                  | admins can man                          | ually create p | egs  |         |          |           |                |
| Only                                  | Only admins can do Double Button Survey |                |      |         |          |           |                |
| Allow                                 | Allow any workplace names               |                |      |         |          |           |                |
| Only                                  | Only admins can set peg plot parameters |                |      |         |          |           |                |
| Allow entering/changing surveyor name |                                         |                |      |         |          |           |                |
| 🔽 Only                                | admins can edit                         | readings       |      |         |          |           |                |
| 📔 Eleva                               | ate Privileges                          |                |      |         |          | ок        | Cancel         |

Then in order to make the Instrument Interface not editable, you will set up a registry key as follows. If the key exists and the user is not part of the survey admins group then he won't be able to edit the interface, otherwise if he is a part of the group or the key doesn't exist then he can edit it.

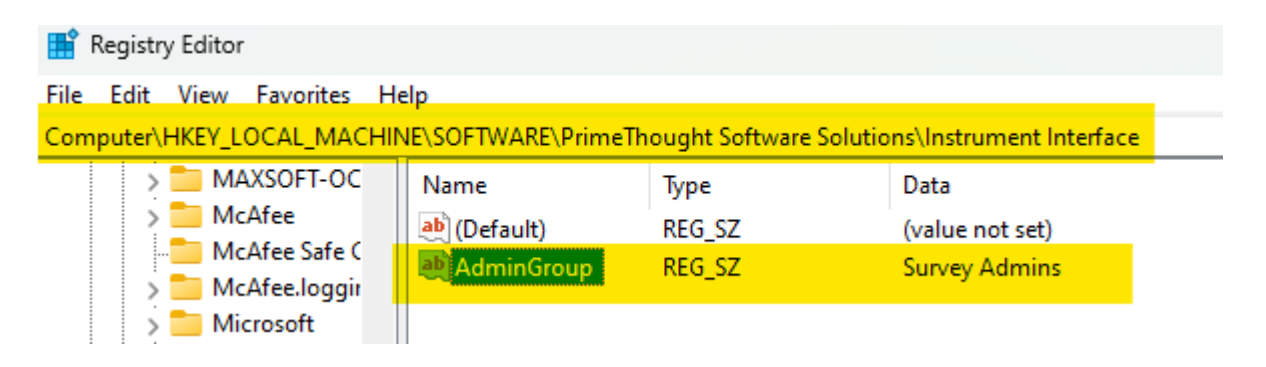

(The survey admin group in this example is called "Survey Admins", it will be whatever name your survey admin group's name is.)

#### Support

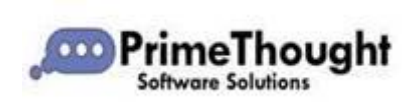

T: +27871354351 support@primethought.biz - primethought.biz Kyalami Estate, Midrand, Johannesburg, 1684, South Africa

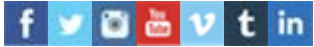